# NPI APPLICATION INSTRUCTIONS

#### Go to NPPES Website

### Choose "Accept"

| user with access to the NPPES system is responsib    | le for:                |  |
|------------------------------------------------------|------------------------|--|
| on secure.                                           |                        |  |
| rds.                                                 |                        |  |
| zed use of accounts.                                 |                        |  |
| strictly prohibited!                                 |                        |  |
| he terms and conditions. If you decline, you will no | t be able to continue. |  |
|                                                      |                        |  |
|                                                      |                        |  |
|                                                      | DECLINE                |  |
|                                                      |                        |  |
|                                                      |                        |  |

### First you must create an account and logon credentials through the I&A system:

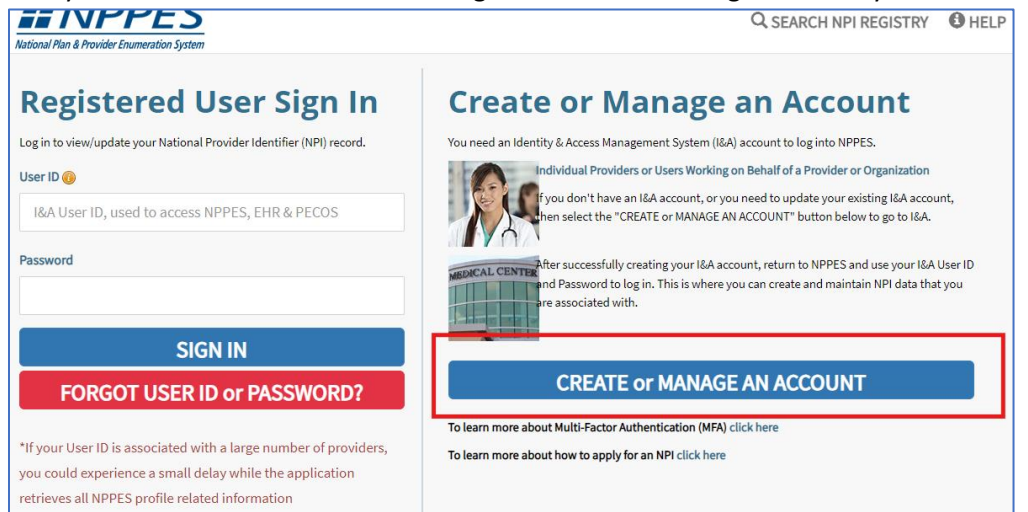

### Choose "OK."

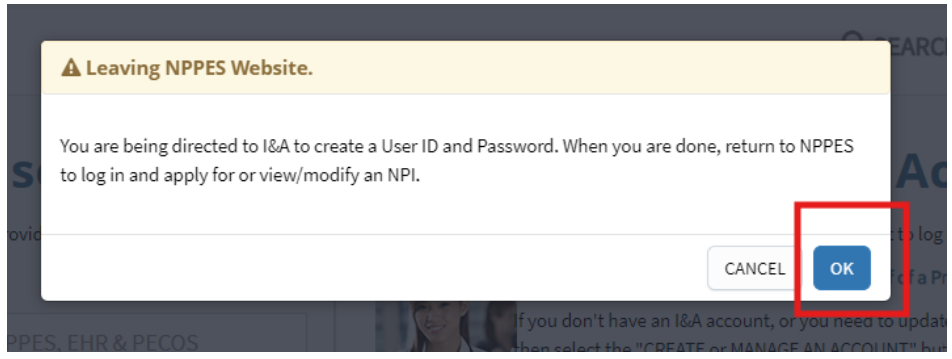

### Choose "Accept."

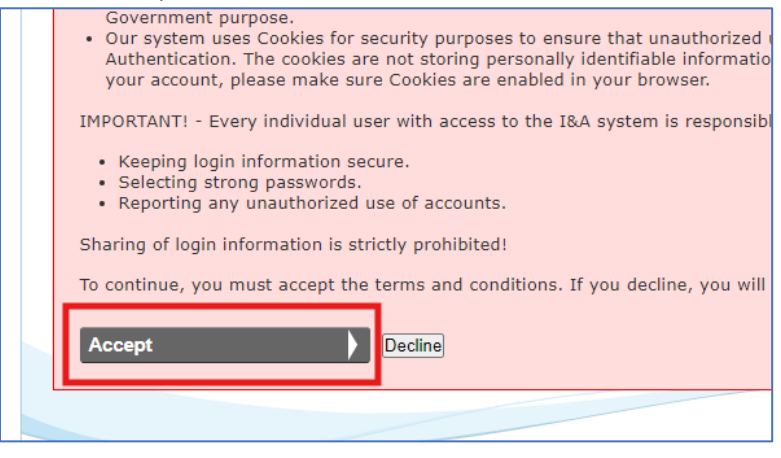

### Choose "Create Account Now."

| EHR Bu                                                                                                    | siness Function in I&A                                                                                                    |
|----------------------------------------------------------------------------------------------------|----------------------------------------------------------------------------------------------------|
| r 1, 2023, the Promoting Interopera<br>h Records (EHR) Incentive Program<br>he website. All options to add the E<br>R will be rejected. | ability Programs (previously known as The Medicare and Medicaid<br>ns) website will be decommissioned and current users will no longer<br>:HR business function to staff will be removed in I&A and all pending                                                            |
| are able to sign in to the Identity & Acc                                                                                               | ess Management System. If you are a new user you must first <u>register</u> . One account to access multiple systems                                                                                                    |
| quired field(s)                                                                                                    | Create one account with the Identity & Access Management<br>System to manage access to NPPES and PECOS, manage staff,<br>and authorize others to access your information.                                                                                                  |
|                                                                                                    | IMPORTANT! - Every individual user with access to the I&A<br>system is responsible for:<br>• Keeping login information secure.<br>• Selecting strong passwords.<br>• Reporting any unauthorized use of accounts.<br>• Sharing of login information is strictly prohibited! |
| sword                                                                                                    |                                                                                                    |

Enter your email. Individual providers, use your personal email- this is *your* NPI. Provider agencies, use a business email. Choose "Submit."

| <ul> <li>indicates required field(s)</li> </ul>                                                          |                                                                   |  |
|----------------------------------------------------------------------------------------------------|-------------------------------------------------------------------|--|
| Note: The e-mail address<br>unique e-mail address for<br>e-mail address used to co<br>your user account. | provided must be a<br>you, and will be the<br>ntact you regarding |  |
| * E-mail Address:                                                                                        |                                                                   |  |
| * Confirm E-mail Address:                                                                                |                                                                   |  |
| Listen to audio                                                                                          | R                                                                 |  |
| * Enter the text from the im                                                                             | age above:                                                        |  |
| Submit                                                                                                   | Cancel                                                            |  |

Complete all fields with an asterisk (\*). Individual providers, use your personal information. Provider agencies, use your business contact information. Choose "Continue."

| * First Name:                                     | * Contact Phone Number:                              |
|---------------------------------------------------|------------------------------------------------------|
| Middle Name:                                      | * Contact Address Line 1:                            |
| * Last Name:                                      | Contact Address Line 2:                              |
| Suffix:                                           | * City:                                              |
| * Business Phone Number:                          | * Country:<br>United States                          |
| Fax Number:                                       | * State/ Province/ Territory:<br>ND - NORTH DAKOTA V |
| * Date of Birth: (MM/DD/YYYY)                     | * Postal/ZIP Code:                                   |
| * SSN:                                            |                                                      |
| Secondary E-mail Address:                         |                                                      |
| Primary E-mail Address:<br>myhaugen1993@gmail.com |                                                      |

#### Accept standardized address. Choose "Continue."

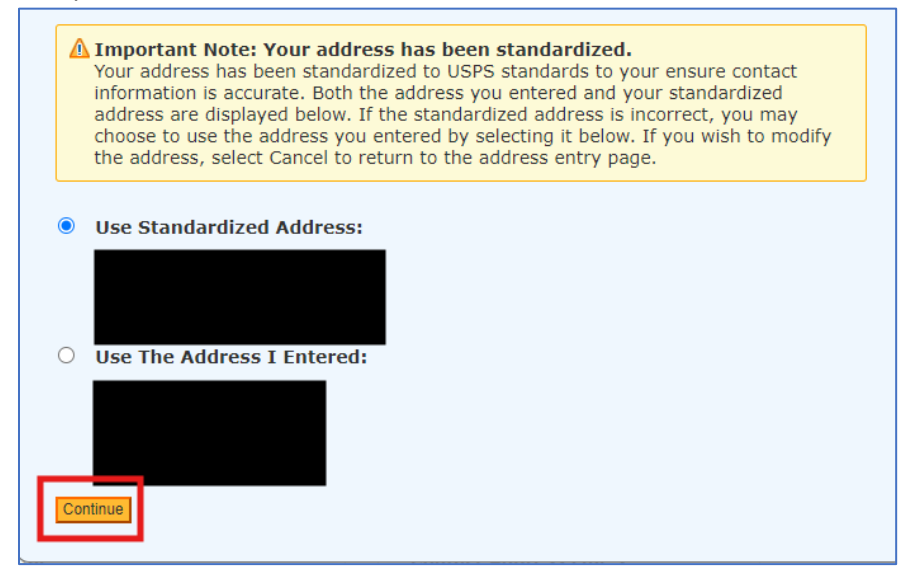

Create User ID and Password. You will know your Password is acceptable when each requirement displays a green checkmark. Choose and answer all 5 security questions. Choose "Continue."

| User ID Compliance:         • Must be 6-12 alphanumeric characters and unique within the Identity & Access Management System and NPPES.         • Must not contain more than four numeric characters, any spaces, or any special characters.         • Must not contain more than four numeric characters, any spaces, or any special characters.         • Must not contain more than four numeric characters, any spaces, or any special characters.         • Must not contain more than four numeric characters, any spaces, or any special characters.         • Must not contain more than four numeric characters.         • Must not contain yinfirst name or last name.         • Must not contain any invalid special character.         • Must not contain numeric characters.         • Must not contain more repeating characters.         • Must not contain three repeating characters.         • Must not confirm Password.         * I ust not be the same as your User ID.         • Bassword must match Confirm Password.         * I ust not be the same as your User ID.         • Bassword must match Confirm Password.         * I use not such as the stant with numeric characters.         • Must not confirm Password.         * Answer 1:         avorite food?       * Answer 2:         sounty of residence?       * Answer 4:         ather's middle name?       * Answer 5:         SN issue state?                                                                                                    | ndicates required field(s)                                              | <u>« Back to Previous Pa</u>                                                                                                    |
|----------------------------------------------------------------------------------------------------|-------------------------------------------------------------------------|----------------------------------------------------------------------------------------------------|
| <ul> <li>Must be 6-12 alphanumeric characters and unique within the Identity &amp; Access Management System and NPPES.</li> <li>Must not contain more than four numeric characters, any spaces, or any special characters.</li> <li>Must not contain more than four numeric characters, any spaces, or any special characters.</li> <li>Must not contain personally identifiable information such as SSN or NPI.</li> <li>Password: <ul> <li>Password:</li> <li>Password:</li> <li>Passwo</li></ul></li></ul> |                                                                         | User ID Compliance:                                                                                                    |
| trive different security questions and enter their answers below:   1:   avorite food?   2:   avorite food?   2:   avorite food?   2:   avorite food?   2:   avorite food?   2:   avorite food?   2:   avorite food?   2:   avorite food?   2:   avorite food?   3:   avorite food?   3:   avorite food?   3:   avorite food?   4:   ather's middle name?   5:   SN issue state?                                                                                                    | * User ID:<br>* Password:<br>* Confirm Password:<br>* Confirm Password: | <ul> <li>Must be 6-12 alphanumeric characters and unique within the Identity &amp; Access Management System and NPPES.</li> <li>Must not contain more than four numeric characters, any spaces, or any special characters.</li> <li>Must not contain personally identifiable information such as SSN or NPI.</li> <li>Pas word Compliance: <ul> <li>I ust not contain your first name or last name.</li> <li>I ust not contain at least one number.</li> <li>I ust contain at least one number.</li> <li>I ust not contain any invalid special characters.</li> <li>I ust not contain any invalid special characters.</li> <li>I ust not start with numeric characters.</li> <li>I ust not start with numeric characters.</li> <li>I ust not start with numeric characters.</li> <li>I ust not start with numeric characters.</li> <li>I ust not be the same as your User ID.</li> <li>i password must match Confirm Password.</li> </ul> </li> </ul> |
| 1: * Answer 1:   avorite food? *   2: * Answer 2:   :ounty of residence? *   3: * Answer 3:   nother's maiden name? *   4: * Answer 4:   ather's middle name? *   5: * Answer 5:   SN issue state? *                                                                                                    | Please select five different security q                                 | uestions and enter their answers below:                                                                                                    |
| avorite food?                                                                                                    | * Question 1:                                                           | * Answer 1:                                                                                                    |
| 2: * Answer 2:   county of residence? •   3: * Answer 3:   nother's maiden name? •   4: * Answer 4:   ather's middle name? •   5: * Answer 5:   SN issue state? •                                                                                                    | What is your favorite food?                                             | ✓                                                                                                    |
| sounty of residence?   3:   * Answer 3:   nother's maiden name?   4:   ather's middle name?   5:   * Answer 5:   iSN issue state?                                                                                                    | * Question 2:                                                           | * Answer 2:                                                                                                    |
| 3:     * Answer 3:       mother's maiden name?     *       4:     * Answer 4:       ather's middle name?     *       5:     * Answer 5:       iSN issue state?     •                                                                                                    | What is your county of residence?                                       | ✓                                                                                                    |
| nother's maiden name?   #:   #:   ather's middle name?   >:   5:   :SN issue state?                                                                                                    | * Question 3:                                                           | * Answer 3:                                                                                                    |
| 4: * Answer 4:<br>ather's middle name?                                                                                                    | What is your mother's maiden name?                                      | ✓                                                                                                    |
| ather's middle name?                                                                                                    | * Question 4:                                                           | * Answer 4:                                                                                                    |
| 5: * Answer 5:<br>SN issue state?                                                                                                    | What is your father's middle name?                                      | ✓                                                                                                    |
| SSN issue state?                                                                                                    | * Question 5:                                                           | * Answer 5:                                                                                                    |
|                                                                                                    | What is your SSN issue state?                                           | ✓                                                                                                    |
|                                                                                                    | * Question 5:<br>What is your SSN issue state?                          | * Answer 5:                                                                                                    |
|                                                                                                    |                                                                         |                                                                                                    |

Choose Phone Number/Text, Email Address, or Phone Number Voice Call. Enter phone number or email address. Choose "Send Text/SMS", "Send Email" or "Call."

| <ul> <li>* Authentication Method:         <ul> <li>Phone Number Text/SMS</li> <li>* Phone Number:             <ul></ul></li></ul></li></ul>               | dele<br>met | ted, the other will also be deleted. If different phone numbe<br>hod will not delete the other. |
|----------------------------------------------------------------------------------------------------|-------------|-------------------------------------------------------------------------------------------------|
| Phone Number Text/SMS         * Phone Number:         Enter your 10 digit phone number the way you normally dial it.         Send Text/SMS         Cancel | * Aut       | hentication Method:                                                                             |
| * Phone Number:<br>Enter your 10 digit phone number the way you normally dial it.      Send Text/SMS Cancel                                               | Ph          | one Number Text/SMS 🗸 🗸                                                                         |
| Send Text/SMS Cancel                                                                                                    | * Pho       | ne Number:                                                                                      |
|                                                                                                    | Ent         | er your 10 digit phone number the way you normally dial it.                                     |

Enter code received via text, email or call. Choose "Verify Code."

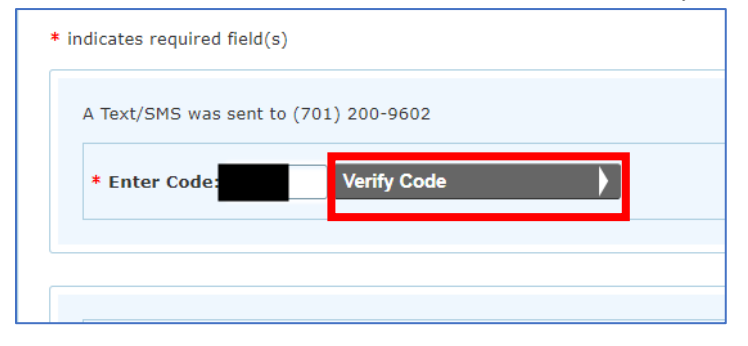

Do not begin alternative setup. Choose "Complete Registration."

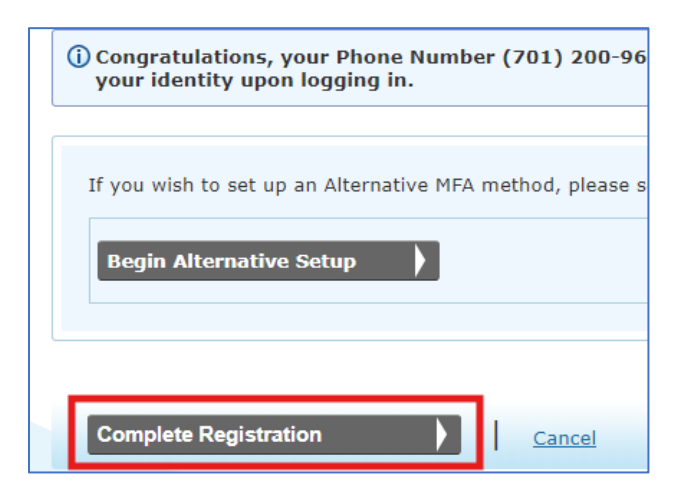

Now you will use your newly created User ID and Password to log on to the NPI Enumerator and begin your NPI request.

Go back to the original NPPES Website tab:

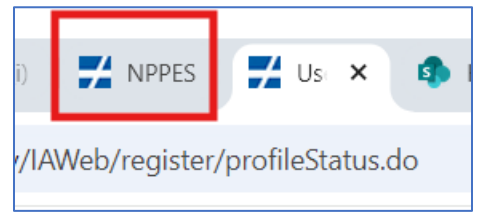

# Enter your User ID and Password. Choose "Sign In."

| Registered User Sign In                                               | <b>Create or Manage an Account</b>                                                                                                    |
|-----------------------------------------------------------------------|----------------------------------------------------------------------------------------------------|
| Log in to view/update your National Provider Identifier (NPI) record. | You need an Identity & Access Management System (I&A) account to log into NPPES.                                                                                                    |
| User ID 🔞                                                             | Individual Providers or Users Working on Behalf of a Provider or Organization<br>fyou don't have an I&A account, or you need to update your existing I&A account,<br>hen select the "CREATE or MANAGE AN ACCOUNT" button below to go to I&A. |
| Password                                                              | After successfully creating your I&A account, return to NPPES and use your I&A User ID<br>and Password to log in. This is where you can create and maintain NPI data that you<br>are associated with.                                        |
| SIGN IN                                                               |                                                                                                    |
| FORGOT USER ID or PASSWORD?                                           | CREATE or MANAGE AN ACCOUNT                                                                                                    |
|                                                                       | To learn more about Multi-Factor Authentication (MFA) click here                                                                                                    |

## Choose "Send Verification Code."

| Multi-Factor Authentication (MFA)                                                         |  |
|-------------------------------------------------------------------------------------------|--|
| * Indicates Required fields.                                                              |  |
| * Select where you wish to receive your verification code:                                |  |
| Primary Authentication Method: Phone Number Text/SMS: (xxx) xxx-9602                      |  |
| Need to make changes to where you receive your verification code? Go to I&A and Reset MFA |  |
| CANCEL SEND VERIFICATION CODE                                                             |  |

Enter code received via text/email/call (depending on method you chose previously.) Choose "Verify Code."

| <ul> <li>Are you logging in to the system on a Public or Private device?</li> <li>Public Device</li> <li>Private Device</li> </ul> |
|----------------------------------------------------------------------------------------------------|
| * Enter Code:                                                                                                    |
| Haven't received the code yet or need a new code?                                                                                  |
| CANCEL                                                                                                    |

Choose "Apply for an NPI for Myself" or "Apply for an NPI for an Organization", whichever is applicable.

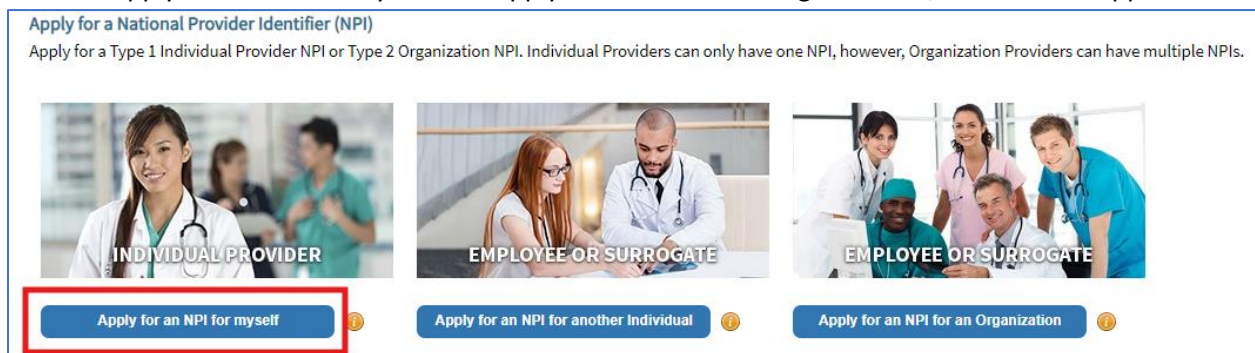

You will see this list of information you will need to proceed, and also contact information for NPPES (NPI Enumerator) Customer Support. Choose "Next" at the bottom of this page.

| * Inform           | nation Required for Individual Providers:                                                                       |
|--------------------|----------------------------------------------------------------------------------------------------|
|                    | Provider Name                                                                                                   |
|                    | SSN                                                                                                    |
|                    | Provider Date of Birth                                                                                          |
|                    | Country of Birth                                                                                                |
|                    | State of Birth (if Country of Birth is U.S.)                                                                    |
|                    | Provider Gender                                                                                                 |
|                    | Mailing Address                                                                                                 |
|                    | At least one Practice Location Address and Phone Number                                                         |
|                    | At least one Taxonomy (Provider Type)-                                                                          |
|                    | At least one Contact Perron Name                                                                                |
|                    | At least one Contact Person Phone Number and Email                                                              |
| <sup>1</sup> Provi | der Taxonomy codes can be obtained from here                                                                    |
| ²(requ             | ired for certain taxonomies only)                                                                               |
| Online             | Help is available from each page of the Application/Update Form by clicking "Help" at the top right of the page |
| If you             | need additional help or have any questions concerning your application, contact the NPI Enumerator.             |
| NPI Enu            | Imerator Contact Information                                                                                    |
| The N              | PI Enumerator may be contacted Monday through Friday, 9am to 5pm (Eastern Time)* as follows:                    |
| By Pho             | one:                                                                                                    |
| 1-800-             | 465-3203 (NPI Toll-Free)                                                                                        |
|                    |                                                                                                    |

# PLEASE NOTE: The NPI Enumerator customer support can assist only with issues encountered while in the NPPES system. For issues with logging in, contact Customer Support for I&A: Whom can I contact for Help?

If you need help or additional information, please contact the External User Services (EUS) Help Desk at any of the following: Website: https://eus.custhelp.com By Chat: Live Chat Launch Page By E-mail: mailto:EUSSupport@cgi.com By Phone: 1-866-484-8049 (Toll-Free) 1-866-523-4759 (TTY/TDD)

|                                                                        |                      | an aster        | 151( )           |                   |                              |             |         |
|------------------------------------------------------------------------|----------------------|-----------------|------------------|-------------------|------------------------------|-------------|---------|
| Provider Profile                                                       |                      |                 |                  |                   |                              |             |         |
| * Indicates Required fields.                                           |                      |                 |                  |                   |                              |             |         |
| Note: Fields WITH 🔒 icon will not be publi<br>Provider Name Informatic | tly available. Field | ds WITHOUT 🚪    | icon will be pul | olicly available. |                              |             |         |
| Prefix: * First:                                                       |                      | Middle:         |                  |                   | * Last:                      |             | Suffix: |
| ~                                                                      |                      |                 |                  |                   |                              |             | ~       |
| Credential(s):(MD, DO, etc.)                                           |                      |                 |                  |                   |                              |             |         |
| Other Name:(If applicable)                                             |                      |                 |                  |                   |                              |             |         |
| Prefix: First:                                                         |                      | Middle:         |                  | Last:             |                              | Suffix:     |         |
| ~                                                                      |                      |                 |                  |                   |                              | ~           |         |
| Type of Other Name:                                                    | Credential(s)        | :(MD, DO, etc.) |                  |                   |                              |             |         |
| Other Identifying Informa                                              | Ƴ<br>tion:           |                 |                  |                   |                              |             |         |
| * Date of Birth: 🔒                                                     | * Social Secu        | rity Number(S   | SN): 🔒           |                   |                              |             |         |
|                                                                        |                      |                 |                  |                   |                              |             |         |
| * State of Birth:(If U.S.) 🔒                                           |                      | * Country o     | f Birth: 🔒       |                   |                              |             |         |
| ND - NORTH DAKOTA                                                      | ~                    | US - Unite      | d States         | ~                 |                              |             |         |
| * Gender:                                                              |                      | ⊙Male           | OFemale          | OUnspecified      | l or Another Gender Identity | OUndisclose | d       |
| * Is the Provider a Sole Proprietor? 🕧                                 |                      | OYes            | ONo              |                   |                              |             |         |

Complete information fields with an asterisk (\*)

# This information is optional. Choose "Next."

| Ethnicity: 📸<br>ONo, not of Hispanic, Latino/a or Spanish O<br>OYes, Hispanic, Latino/a or Spanish Origin | rigin     | Race:<br>White Black or Afri American In Asian Native Hawa | can American<br>dian or Alaska Native<br>iiian or other Pacific Isla | nder |  |
|----------------------------------------------------------------------------------------------------|-----------|------------------------------------------------------------|----------------------------------------------------------------------|------|--|
| Language(s) Spoken (optional)                                                                             | ▼ Filter  | 0                                                          |                                                                      |      |  |
| rimary must be chosen.                                                                                    | Primary • | Languages Spoken                                           | Actions                                                              |      |  |
| Filter by Language.                                                                                       |           |                                                            |                                                                      |      |  |
| hoose Language Spoken: 🔒                                                                                  |           |                                                            |                                                                      |      |  |
| Select Language   CLEAR SAVE                                                                              |           |                                                            |                                                                      |      |  |
|                                                                                                    |           | 1 <u>/</u> 1 <b>) )</b>                                    | 5 💙 items per page                                                   | 2    |  |

Choose "Add Business Mailing Address."

| Address                                                                                                    |  |
|----------------------------------------------------------------------------------------------------|--|
| This information will be used to contact the provider if we have questions about the NPI application.                                                        |  |
| Business Mailing Address (Correspondence Address)                                                                                                    |  |
| This is the address (can be a Post Office Box) where we can contact you directly to resolve any issues that may arise during our review of your application. |  |
| Practice Location (only one required)                                                                                                    |  |
| This is the address where services are rendered. Multiple locations can be entered, but only the primary location is required.                               |  |
| ADD A PRACTICE LOCATION                                                                                                    |  |
| < PREVIOUS                                                                                                    |  |

Individual providers- choose "This is my home address." Enter your home address. Provider Agenciesenter your business address. Choose "Save."

| Business Mailir                                                                                                    | ng Address (Correspondence<br>e we can contact you directly to resolve any iss | e Address)<br>sues that may arise during our r | review of your application |
|----------------------------------------------------------------------------------------------------|--------------------------------------------------------------------------------|------------------------------------------------|----------------------------|
| <ul> <li>Indicates Required fields.</li> <li>Select Type of Address:</li> <li>US Domestic O Military O Outs</li> <li>is is my home address</li> <li>Mailing Address Line 1: (Street Num</li> <li>Mailing Address Line 2: (e.g., Apartmeter</li> </ul> | ide US / Foreign<br>ber and Name or Post Office Box)<br>ent/Suite Number)      |                                                |                            |
| * City:                                                                                                    | * State:<br>ND - NORTH DAKOTA 🗸                                                | * Zip Code:                                    | Zip Ext:                   |
| Telephone Number:                                                                                                    | Extension:                                                                     | Fax Number:                                    | CANCEL SAVE                |

# Choose "Accept Standardized Address."

| Please do o<br>1. Acce | ne of the following:<br>pt the standardized address. |                         |          |                             |
|------------------------|------------------------------------------------------|-------------------------|----------|-----------------------------|
| 2. Rejec               | t the standardized address and k                     | eep your input as is.   |          |                             |
| 3. Modi                | fy your input in the boxes below a                   | and submit for revalida | ation.   |                             |
| Your input add         | Iress:                                               |                         |          | Your standardized address:  |
| * Address Line 1:      | (Street Number and Name)                             |                         |          |                             |
| Address Line 2: (e     | .g., Apartment/Suite Number)                         |                         |          | ACCEPT STANDARDIZED ADDRESS |
| * City:                | * State:<br>ND - NORTH DAKOTA 🗸                      | * Zip Code:             | Zip Ext: |                             |
| Organization Nan       | ne(Optional)                                         |                         |          |                             |
| * Tell us why you      | don't want to use the standardized a                 | dress(shown to your rig | nt)      |                             |
| Select                 |                                                      |                         | ~        |                             |
|                        | USE INPUT ADDRESS REVA                               | LIDATE ADDRESS          |          |                             |

# Choose "Add a Practice Location."

|                                                                                        | re provider in the nurse questions about the first appreciation.                                                          |
|----------------------------------------------------------------------------------------|----------------------------------------------------------------------------------------------------|
| Business Mailing Addr                                                                  | ss (Correspondence Address)                                                                                               |
| his is the address (can be a Post                                                      | Office Box) where we can contact you directly to resolve any issues that may arise during our review of your application. |
| 05 2nd Ave S                                                                           |                                                                                                    |
| asselton, ND 58012 - 3519                                                              |                                                                                                    |
| inited States                                                                          |                                                                                                    |
|                                                                                        | • • •                                                                                                    |
| Practice Location (only                                                                | one required) are rendered. Multiple locations can be entered, but only the primary location is required.                 |
| Practice Location (only<br>his is the address where service<br>ADD A PRACTICE LOCATION | one required)<br>are rendered. Multiple locations can be entered, but only the primary location is required.              |

Individual providers- add the nearest office location of the agency you are employed by. Agency providers- add your office location, if different than your mailing address. Choose "Save."

| This address(es) is where services are rendered. If the pro                                                                         | ovider has more than one practice locati | on, one must be identified as the prim | ary practice location. |
|----------------------------------------------------------------------------------------------------|------------------------------------------|----------------------------------------|------------------------|
| Select Type of Address:  US Domestic  Military Outside U: Same as mailing address This is my home address Primary practice location | S / Foreign                              |                                        |                        |
| * Address Line 1: (Street Number and Name)                                                                                          | * Telephone Number:                      | Extension:                             | Fax Number:            |
| 1234 2nd St S                                                                                                    |                                          |                                        | ()                     |
| Address Line 2: (e.g., Apartment/Suite Number)                                                                                      | Choose Language Filter: Q                | Choose Language Spoken: 🔒              |                        |
|                                                                                                    | Filter by Language.                      | Select Language 🗸 🗸                    | CLEAR SAVE             |
| * City:                                                                                                    |                                          |                                        |                        |
| Fargo                                                                                                    | Languages Spoken 🔺                       | Actions                                |                        |
| * State: * Zip Code: Zip Ext:<br>ND - NORTH DAKOTA<br>Organization Name(Optional):                                                  |                                          | ▶ ▶I 5 ♥ items per                     | page                   |
| Office Hours: 🧕                                                                                                    |                                          |                                        |                        |

### Choose "Accept Standardized Address."

| as is.<br>revalidation. |                             |
|-------------------------|-----------------------------|
|                         | Your standardized address:  |
|                         | ACCEPT STANDARDIZED ADDRESS |
|                         |                             |

# Check this box and choose "Next" at the bottom of the page:

| Busine                         | ess Mailir                                      | ng Address (C                                            | orresponder                                          | nce Address)                                    |                                                              |                               |                          |
|--------------------------------|-------------------------------------------------|----------------------------------------------------------|------------------------------------------------------|-------------------------------------------------|--------------------------------------------------------------|-------------------------------|--------------------------|
| This is th                     | e address (ca                                   | n be a Post Office E                                     | ox) where we can                                     | contact you directly                            | to resolve any issues that ma                                | ay arise durir                | ng our review of your    |
| 105 2nd /                      | Ave S                                           |                                                          |                                                      |                                                 |                                                              |                               |                          |
| Casseltor                      | n, ND 58012 -                                   | 3519                                                     |                                                      |                                                 |                                                              |                               |                          |
| United St                      | tates                                           |                                                          |                                                      |                                                 |                                                              |                               |                          |
|                                |                                                 |                                                          |                                                      |                                                 |                                                              |                               |                          |
| Practi                         | ce Locati                                       | on (only one                                             | required)                                            |                                                 |                                                              |                               |                          |
| Praction<br>This is th         | <b>ce Locati</b><br>e address wh                | on (only one<br>ere services are rer                     | <b>required)</b><br>ndered. Multiple lo              | ocations can be ente                            | red, but only the primary loca                               | ation is requi                | ired.                    |
| Praction<br>This is the<br>Ple | <b>ce Locati</b><br>e address wh<br>ease scroll | on (only one<br>ere services are rer<br>to the right usi | required)<br>ndered. Multiple la<br>ng the scroll b  | ocations can be ente<br><b>ar at the bottom</b> | red, but only the primary loca<br>of this table to see all a | ation is requi<br>Available c | red.<br>olumns and actio |
| Practi<br>This is the<br>Ple   | ce Locati<br>e address wh<br>ease scroll        | on (only one<br>ere services are rer<br>to the right usi | required)<br>Indered. Multiple lo<br>ng the scroll b | ocations can be ente<br>ar at the bottom        | red, but only the primary loca<br>of this table to see all a | ation is requi<br>Available c | red.<br>olumns and actic |

#### Skip this step. Choose "Next."

| Endpoint for Excl                                                                   | nanging Healthcare Information (o                                        | ptional) |
|-------------------------------------------------------------------------------------|--------------------------------------------------------------------------|----------|
| If you are not going to add an Endpoint<br>If you are going to add an Endpoint to t | to this NPI at this time, click the Next button.<br>his NPI, click here. |          |
| <pre>PREVIOUS</pre>                                                                 | SAVE & EXIT                                                              | NEXT >   |

### Skip this step. Choose "Next."

| Other Identifiers                       | s (optional)                                                                               |        |
|-----------------------------------------|--------------------------------------------------------------------------------------------|--------|
| If you are not going to add an Other Id | entifier to this NPI at this time, click the Next button.<br>fier to this NPI, click here. |        |
| ✓ PREVIOUS                              | SAVE & EXIT                                                                                | NEXT > |

Individual and Agency providers- add all taxonomies that apply to the services you will provide, one at a time. Refer to the Resources page on the 1915(i) website for the Service Limits and Codes document under the Service Authorizations and Billing tab, which lists all group and individual taxonomies.

Begin typing the taxonomy number here to narrow down the choices in the drop-down below:

| Choose Taxonomy Filter: Q             |                 |               |       |         |
|---------------------------------------|-----------------|---------------|-------|---------|
| * Choose Taxonomy:                    |                 |               |       |         |
| Choose Taxonomy                       |                 |               | ~     |         |
| * Classification Name/Specialization: | License Number: | State Issued: |       |         |
|                                       |                 |               | ✓ CLE | AR SAVE |
|                                       |                 |               |       |         |

### Choose the correct taxonomy from the drop-down and choose "Save."

| Choose Taxonomy Filter: <b>Q</b>           |                 |               |   |            |
|--------------------------------------------|-----------------|---------------|---|------------|
| 171M                                       |                 |               |   |            |
| * Choose Taxonomy:                         |                 |               |   |            |
| 171M00000X - Case Manager/Care Coordinator |                 |               | ~ |            |
| * Classification Name/Specialization:      | License Number: | State Issued: |   |            |
| 171M00000X - Case Manager/Care Coordinator |                 |               | ~ | CLEAR SAVE |
|                                            |                 |               |   |            |
|                                            |                 |               |   |            |

Proceed to add any additional taxonomies desired.

Designate one taxonomy as primary by checking the box. It doesn't matter which. Choose "Next" at the bottom of the page.

| i you save a taxo<br>lelete the license<br><b>Please scroll</b> | onomy with a license number<br>e number, delete the taxonor<br><b>to the right using the s</b> | , after saving the tax<br>ny and re-add it. Do<br><b>croll bar at the b</b> | onomy, you may edit the lid<br>not use the edit pencil to d<br><b>octtom of this table to</b> | ense number using th<br>elete the license numb<br><b>see all available c</b> | e edit pencil icon in the ac<br>er.<br><b>olumns and actions</b> | tions column. If you | wish |
|-----------------------------------------------------------------|------------------------------------------------------------------------------------------------|-----------------------------------------------------------------------------|-----------------------------------------------------------------------------------------------|------------------------------------------------------------------------------|------------------------------------------------------------------|----------------------|------|
| ▼ Filter                                                        | 0                                                                                              |                                                                             |                                                                                               |                                                                              |                                                                  |                      |      |
| Actions                                                         | Primary Taxonomy                                                                               | Taxonomy Code                                                               | Taxonomy Type                                                                                 | Group Type                                                                   | License Number                                                   | State                |      |
| Ť.                                                              |                                                                                                | 171M00000X                                                                  | Case Manager/Care<br>Coordinator                                                              |                                                                              |                                                                  |                      |      |
| Ũ                                                               |                                                                                                | 175T00000X                                                                  | Peer Specialist                                                                               |                                                                              |                                                                  |                      |      |
|                                                                 |                                                                                                |                                                                             |                                                                                               |                                                                              |                                                                  |                      |      |

### Choose "Add Contact Information."

| All NPI notifications will be sent to the Primary Contact Person Email provided on this page.                                                                                                    |  |
|----------------------------------------------------------------------------------------------------|--|
| Contact Information (only one required) This is the Contact Information. Multiple contact information can be entered, but only the primary contact information is required. ADD CONTACT INFORMATION |  |

# Choose "Contact Person Same as Myself." Choose "Save."

| Contact Informati                                   | on                                     |                  |                         |
|-----------------------------------------------------|----------------------------------------|------------------|-------------------------|
| All NPI notifications will be sent to the Cont      | act Person Email provided on th        | is page.         |                         |
|                                                     |                                        |                  |                         |
| * Indicates Required fields.                        |                                        |                  |                         |
| 🔒 Contact Information is for internal use o         | nly and will not be available to the p | oublic.          |                         |
| Primary Contact Information                         |                                        |                  | C.                      |
| <ul> <li>ontact Person is same as Myself</li> </ul> |                                        |                  |                         |
| Prefix: * First:                                    | Middle:                                | * Last:          | Suffix:                 |
| · ·                                                 |                                        |                  | ~                       |
| Credential(s):(MD, DO, etc.)                        | Title/Position:                        |                  |                         |
|                                                     |                                        |                  |                         |
| * Telephone Number: Extensi                         | on: * Contact Person                   | Email: * Confire | m Contact Person Email: |
|                                                     |                                        |                  |                         |
|                                                     |                                        |                  |                         |
|                                                     |                                        |                  |                         |
|                                                     |                                        |                  | CANCEL SAVE             |

# Check this box. Choose "Next" at the bottom of the page.

| <b>T</b> Filter | 0                 |      |               |                |                  |                      |
|-----------------|-------------------|------|---------------|----------------|------------------|----------------------|
| Actions         | Primary Contact 🔺 | Name | Credential(s) | Title/Position | Telephone Number | Contact Person Email |
| / 11            |                   |      |               |                |                  |                      |

All green checkmarks/boxes means everything is correct. If any appear red, choose "Review" to revisit the applicable section. Choose "Next" at the bottom of the page.

| Step 1: Provid | ler Profile                                               |        |
|----------------|-----------------------------------------------------------|--------|
| ~              | COMPLETED: Profile<br>No Errors Found                     | REVIEW |
| Step 2: Addre  | \$5                                                       |        |
| ~              | COMPLETED: Address<br>No Errors Found                     | REVIEW |
| Step 3: Healt  | Information Exchange                                      |        |
| ~              | COMPLETED: Health Information Exchange<br>No Errors Found | REVIEW |
| Step 4: Other  | Identifiers                                               |        |
| ~              | COMPLETED: Other Identifiers<br>No Errors Found           | REVIEW |
| Step 5: Taxon  | omy                                                       |        |
| ~              | COMPLETED: Taxonomy<br>No Errors Found                    | REVIEW |
| Step 6: Conta  | ct Information                                            |        |
| ~              | COMPLETED: Contact Information<br>No Errors Found         | REVIEW |

Last step: Check the certification box and choose "Submit."

| fter reading the terms an                                                                                                    | d conditions listed below, check the box at the bottom of this page then click "Submit" to submit your application.                                                                                                    |
|----------------------------------------------------------------------------------------------------|----------------------------------------------------------------------------------------------------|
| Indicates Required fields.                                                                                                    |                                                                                                    |
| <ul> <li>I have read the conter<br/>application is not true</li> </ul>                                                                                         | ts of the application and the information contained herein is true, correct and complete. If I become aware that any information in this , correct, or complete, I agree to notify the <u>NP</u> Enumerator of this fact immediately.                                                                                                    |
| <ul> <li>I authorize the <u>NPI</u> En<br/>application form with</li> </ul>                                                                                    | umerator to verify the information contained herein. I agree to keep the NPPES updated with any changes to data listed on this<br>in 30 days of the effective date of the change.                                                                                                    |
| <ul> <li>I have read and under</li> </ul>                                                                                                    | stand the Privacy Act Statement.                                                                                                    |
| <ul> <li>I have read and under<br/>falsifying information</li> </ul>                                                                                           | stand the <b>Penalties for Falsifying Information</b> on the <u>NP</u> I Application / Update Form as stated in this application. I am aware that will result in fines and/or imprisonment.                                                                                                    |
| Penalties for Falsify                                                                                                    | ing Information:                                                                                                    |
| 18 U.S.C. 1001 authoriz<br>knowingly or willfully fa<br>representations, or mai<br>offenders are subject to<br>18 U.S.C. 3571(d) also a<br>sentencing statute. | es criminal penalties against an individual who in any matter within the jurisdiction of any department or agency of the United States<br>Isifies, conceals, or covers up by any trick, scheme or device a material fact, or makes any false, fictitious or fraudulent statements or<br>es any false writing or document knowing the same to contain any false, fictitious or fraudulent statement or entry. Individual<br>fines of up to \$250,000 and imprisonment for up to five years. Offenders that are organizations are subject to fines of up to \$500,000.<br>uthorizes fines of up to twice the gross gain derived by the offender if it is greater than the amount specifically authorized by the |
| * 🗹 I cer lify that this                                                                                                    | form is being completed by, or on behalf of, a health care provider as defined at 45 CFR § 160.103.                                                                                                    |

If application is properly submitted, you will receive one email indicating your application was submitted, and a second email with your NPI. The approval time can vary, but often it is within minutes.